## Humana Beneficiary Self-Service Registration Steps

### www.humanamilitary.com

## Click on "Log in/register for self-service" button

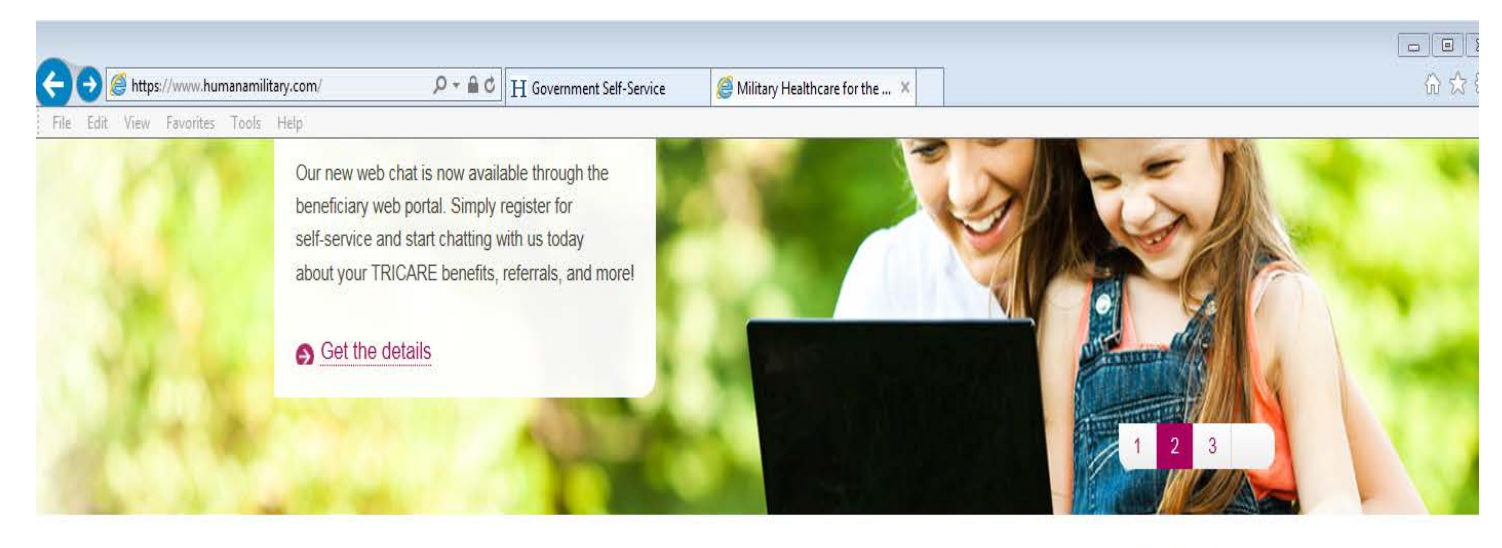

# Welcome to TRICARE South

Humana Military is the proud administrator of the TRICARE contract in the South Region. Humana Military has been an active partner with TRICARE for 19 years, proudly serving retirees, active duty service members and their families.

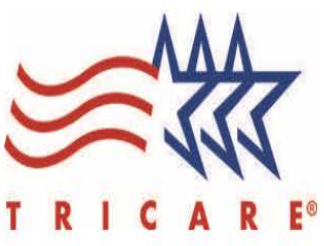

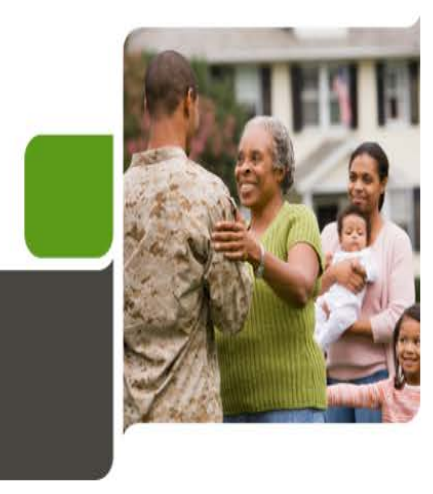

## Beneficiary Information

- -> Enrollment
- -> Make a payment
- -> Claims
- Plans and programs
- Provider locator
- Resources
- -> Easily navigate our phone system with this guide

→ Log in/register for self-service

### Click on "Register for an Account today" Link

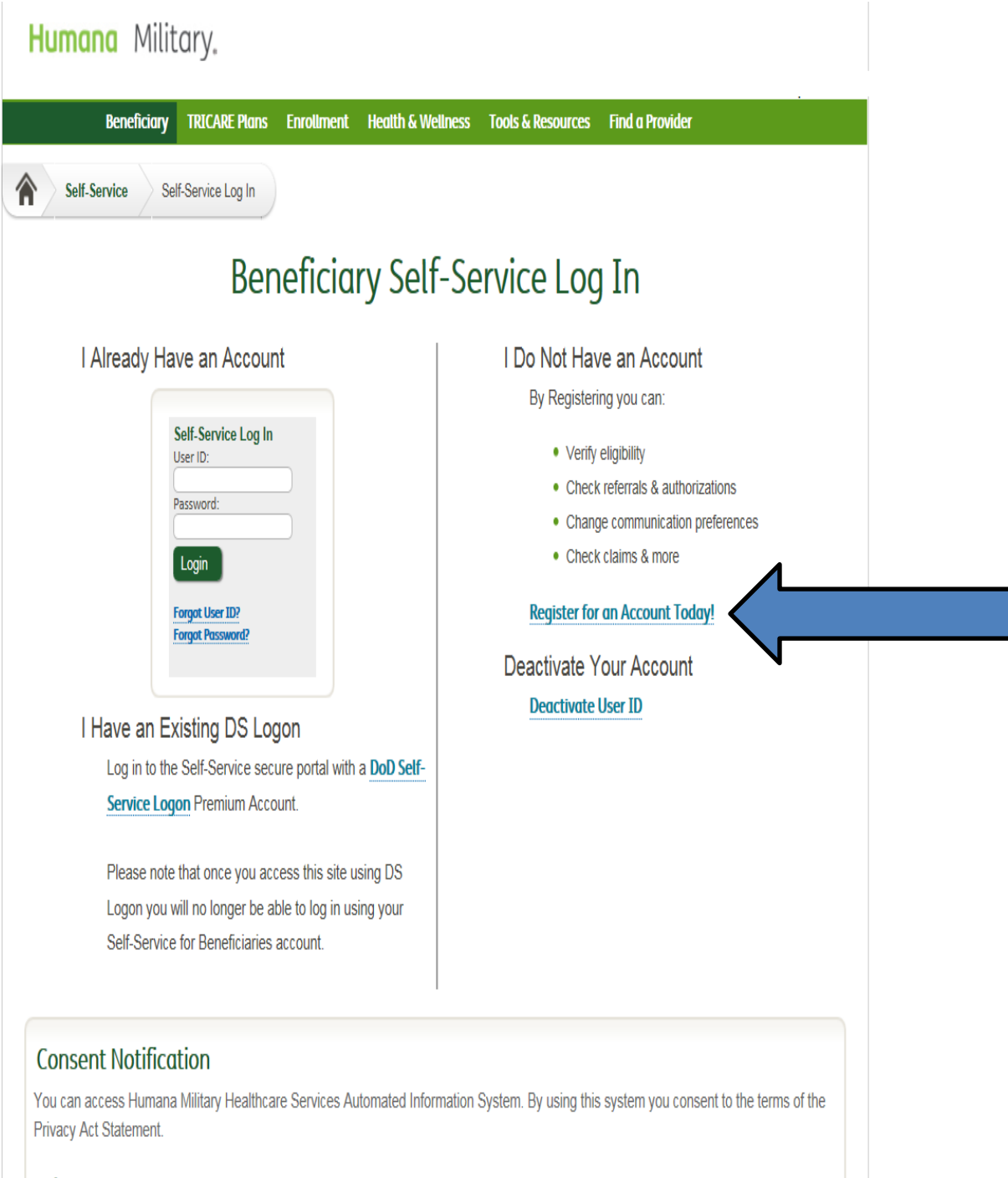

#### Privacy Act Statement

This statement serves to inform you of the purpose for collecting personal information required by Humana Military Healthcare Services Automated Information System (Humana Military) and how it will be used Fill out all your information. Use the Drop down arrow menu to select "Your Relationship to Sponsor"

| Beneficiary                                                                                                    | TRICARE Plans                      | Enrollment                         | Health & Welln                        | ess Tools &                     | Resources            | Find a Provider          |
|----------------------------------------------------------------------------------------------------|------------------------------------|------------------------------------|---------------------------------------|---------------------------------|----------------------|--------------------------|
| Self-Service                                                                                                    | Registration Page                  | e 2                                |                                       |                                 |                      |                          |
| Se                                                                                                    | lf-Serv                            | ice Re                             | aistrati                              | on Wi                           | zard                 |                          |
|                                                                                                    |                                    |                                    | <u> </u>                              |                                 |                      | Help 😗                   |
| Step 2                                                                                                    | 2 - Enter in                       | formation                          | about you                             | and your                        | Sponsor              | -                        |
| Croato Sol                                                                                                    | f Sonico Lleor                     | ID                                 |                                       |                                 |                      |                          |
| Credie Sei                                                                                                    | I-Service Oser                     | ID                                 |                                       |                                 |                      |                          |
| <b>~</b>                                                                                                    | _2                                 | 3                                  | 4                                     | 5                               | 6                    |                          |
| Information                                                                                                    | Information                        | and Password                       | Confirmation                          | Information                     | Disclaimer           |                          |
|                                                                                                    |                                    |                                    |                                       |                                 |                      |                          |
| A<br>Enr                                                                                                    | ll information i<br>ollment record | s required. Yo<br>Is, all other in | ur Zip Code is vo<br>formation is val | ilidated again<br>idated agains | nst our<br>st DEERS. |                          |
| * Your Nar                                                                                                    | ne:                                |                                    |                                       |                                 |                      |                          |
|                                                                                                    |                                    | First Na                           | me M                                  | Last Name                       |                      |                          |
| * Your Ger                                                                                                    | ider:                              |                                    |                                       |                                 |                      |                          |
| * Your Dat                                                                                                    | e of Birth:                        |                                    |                                       |                                 |                      |                          |
| * Your Rel                                                                                                    | ationship to Sp                    | onsor:                             | <u> </u>                              |                                 |                      |                          |
| * Sponsor                                                                                                    | SSN:                               | •••                                |                                       |                                 |                      |                          |
| Do not enter yo                                                                                                    | our SSN unless you are             | the Sponsor!                       |                                       |                                 |                      |                          |
| * Sponsor                                                                                                    | Branch of Serv                     | ice: Navy                          |                                       | ~                               | <                    |                          |
| * Is the Sp                                                                                                    | onsor Retired?                     | ⊖Yes                               | ● No                                  |                                 |                      |                          |
| * Your Zip                                                                                                    | Code:                              | 78418<br>Click her                 | re for information a                  | bout Zip Code v                 | alidation            |                          |
|                                                                                                    |                                    | Co                                 | ntinue                                |                                 |                      |                          |
| ntact Us Privacy                                                                                                    | Terms of Use                       | Partner Login                      | Newsroom                              | t Humana Mili                   | tary Humana          | Veterans   Careers   Sit |
| and the second second sec |                                    | l.                                 | lap   Search                          |                                 |                      |                          |

#### **Read Privacy Act and Consent Statement Click Continue**

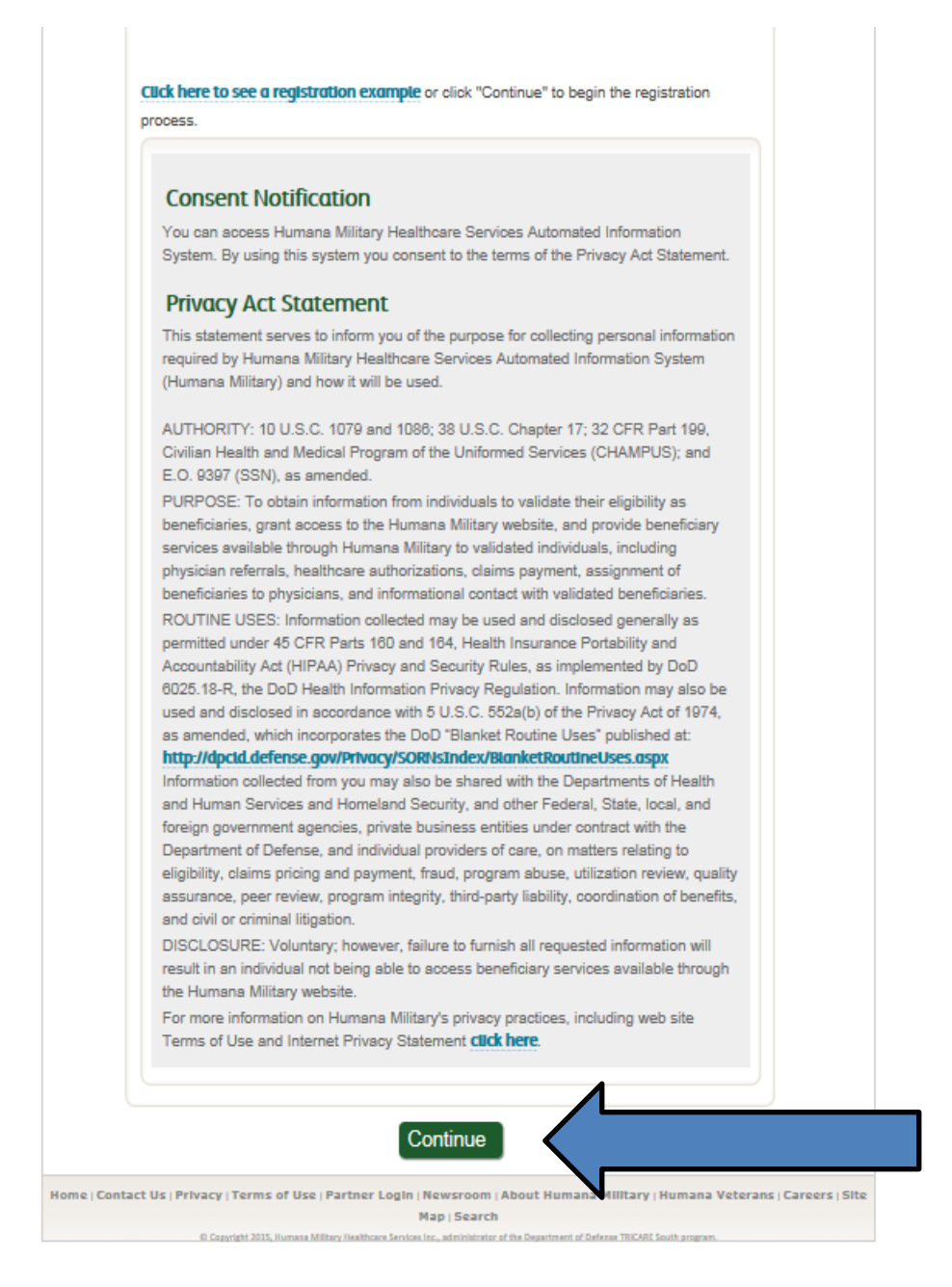

## Create your user name and password-Click Continue

| Be    | neficiary TRICARE Plans Enrollment                        | Health & Wellnes                                                  | ss Tools & I                       | Resources                   | Find a Provider |
|-------|-----------------------------------------------------------|-------------------------------------------------------------------|------------------------------------|-----------------------------|-----------------|
| Self- | Service Registration Page 3                               |                                                                   |                                    |                             |                 |
|       | Self-Service Reg                                          | jistratio                                                         | on Wiz                             | zard                        |                 |
|       | Step 3 - Create Us                                        | er ID and P                                                       | assword                            |                             | Help 🕄          |
|       | Step 5 Create 03                                          |                                                                   | ussworu                            |                             |                 |
|       | Create Self-Service User ID                               |                                                                   |                                    |                             |                 |
|       |                                                           |                                                                   |                                    | 6                           |                 |
|       | Review Demographic Create User ID                         | 4<br>Email                                                        | 5<br>Verify                        | Disclaimer                  |                 |
|       | Information Information and Password                      | Confirmation                                                      | Information                        |                             |                 |
|       |                                                           |                                                                   |                                    |                             |                 |
|       | * User ID:                                                | User                                                              | ID must be 6 to                    | o 12 letters                |                 |
|       | * AKA Name:                                               |                                                                   | lame is used fo                    | or receiving                |                 |
|       | the phone!                                                | It must be 6 to 12                                                | letters and/or i                   | numbers.                    |                 |
|       | * Password:<br>Password m<br>at least one<br>special chai | nust be 8 to 12 cha<br>letter, one numbe<br>racters: \$ @ # ! - + | racters and mu<br>er and one of th | ıst contain<br>1e following |                 |
|       | * Confirm Password:                                       |                                                                   | _                                  |                             |                 |
|       | * Reminder Question:Choose                                | One                                                               |                                    | ~                           |                 |
|       | * Answer: Please use I                                    | ower case and no s                                                | pecial characte                    | rs.                         |                 |
|       | * For security purposes,                                  | terina)                                                           |                                    |                             |                 |
|       | enter the last 4 digits of                                |                                                                   |                                    |                             |                 |
|       | Your SSN: A Confirm last four digits of                   |                                                                   |                                    |                             |                 |
|       | your SSN:                                                 |                                                                   |                                    |                             |                 |
|       | ,                                                         |                                                                   |                                    |                             |                 |

Enter your email. Keep in mind that this is the email that will be used to notify you once a referral has been built for you. You will also have to log in to this email to confirm it. Click Continue

| Beneficiary           | TRICARE Plans Enrollment Health & Wellness Tools & Resources Find                                                           | a Provider |
|-----------------------|----------------------------------------------------------------------------------------------------|------------|
| Self-Service          | Registration Page 4                                                                                                    |            |
| Se                    | elf-Service Registration Wizard                                                                                             |            |
|                       | 5                                                                                                    | Help 🕐     |
|                       | Step 4 - Email Confirmation                                                                                                 |            |
| Create Se             | lf-Service User ID                                                                                                    |            |
|                       | <b>6</b>                                                                                                    |            |
| Review<br>Information | Demographic Create User ID Email Verify Disclaimer<br>Information and Password Confirmation Information                     |            |
|                       |                                                                                                    |            |
|                       | * Indicates required information.                                                                                           |            |
|                       |                                                                                                    |            |
|                       | * Email:                                                                                                    |            |
|                       | Head of household email address                                                                                             |            |
|                       | Not head of household email address                                                                                         |            |
|                       | Head of Household refers to the TRICARE Prime sponsor or                                                                    |            |
|                       | spouse who has established their communication preferences<br>for the beneficiary newsletter (email rather than U.S. mail). |            |
|                       | If you are NOT the Head of Household beneficiany, you may                                                                   |            |
|                       | view the newsletters on the Humana Military website.                                                                        |            |
|                       | Internet Privacy Statement                                                                                                  |            |
|                       | O and the second                                                                                                    |            |

#### Read disclaimer and either Agree or Disagree-to Continue select Agree

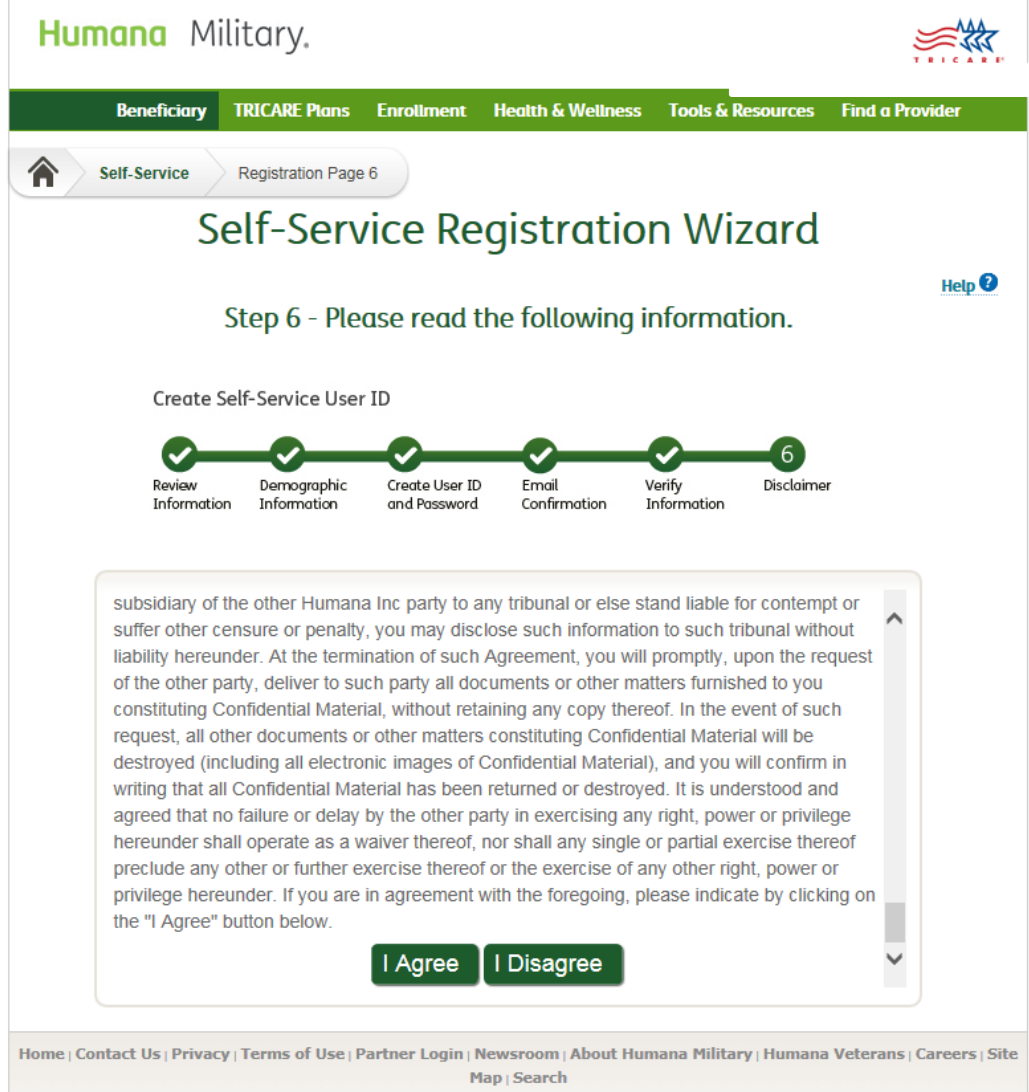

Copyright 2015, Humana Military Healthcare Services Inc., administrator of the Department of Defense TRICARE South program

CONGRATULATIONS! Your Registration is complete. Be sure to log in to your email account and confirm using the email sent to you.

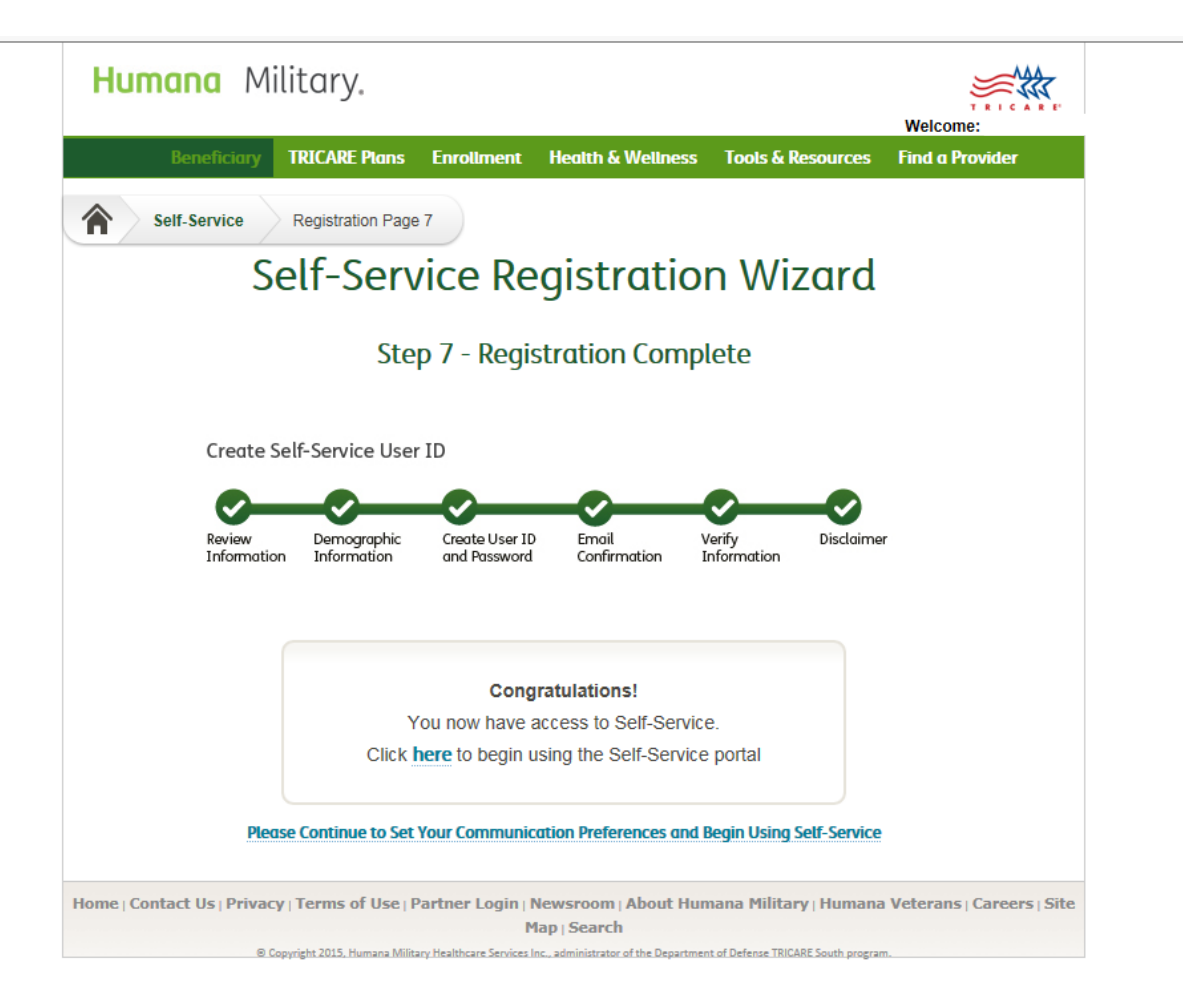

Email is the default setting for all communications. In order to edit please select from the drop down arrow your preference of communication for each category. Then click "Save Change" button.

\* If you would like all your categories set to email then click "verified Information" button

| eneficiary      | Provider                                      | Government                         | CHCBP                           | Find a Provider                         |        |
|-----------------|-----------------------------------------------|------------------------------------|---------------------------------|-----------------------------------------|--------|
| My Co           | ntact Preferen                                | ces                                |                                 |                                         |        |
| Last verifie    | d on 7/23/2015 10:05:13 A                     | M by                               |                                 | Frequently Asked Questions              |        |
|                 |                                               | Ema                                | il Status: <mark>Pending</mark> | Send Again                              |        |
| E-mail a        | and Phone Setting                             | js                                 |                                 |                                         |        |
| E-mail A        | ddress                                        |                                    | Last changed on 7/2             | 3/2015 10:05:13 AM by                   |        |
| Text Pho        | one Number                                    | ot send E-mails                    |                                 |                                         |        |
| Voice Ph        | one Number                                    |                                    | Last changed on 12              | 19/2014 1:37:20 PM by Humana            |        |
|                 |                                               |                                    | minury representat              |                                         |        |
| Set Co          | mmunication Pref                              | erences                            |                                 | Preference Descriptions                 |        |
| Last chang      | ed on 12/19/2014 1:37:20 Pi<br>Communications | M by Humana Military Rep           | resentative                     | •                                       |        |
| Newslett        | ers                                           | Email                              |                                 |                                         |        |
| Explanat        | tion of Benefits (EOB)                        | Email                              | <b>~</b>                        |                                         |        |
| Referrals       | s and Authorizations                          | Email                              | ~                               | N                                       |        |
|                 |                                               |                                    |                                 |                                         |        |
|                 |                                               | Save Ch                            | anges                           | Information Verified                    |        |
| Humana wil      | l adhere to beneficiaries' comm               | unication preferences whene        | ver possible but reserves t     | he right to send communications outside |        |
|                 |                                               | their designated p                 | prejerences.                    |                                         |        |
|                 |                                               |                                    | <u> </u>                        |                                         |        |
| Home Contact Us | Privacy Internet Privacy To                   | erms of Use   Partner Login        | Newsroom H                      | litary Humana Veterans Careers Site Map | Search |
|                 | © Copyright 2015, Hun                         | nana Military, administrator of ti | ne Department of                | IICARE South program.                   |        |
|                 |                                               |                                    |                                 |                                         |        |
|                 |                                               |                                    |                                 |                                         |        |

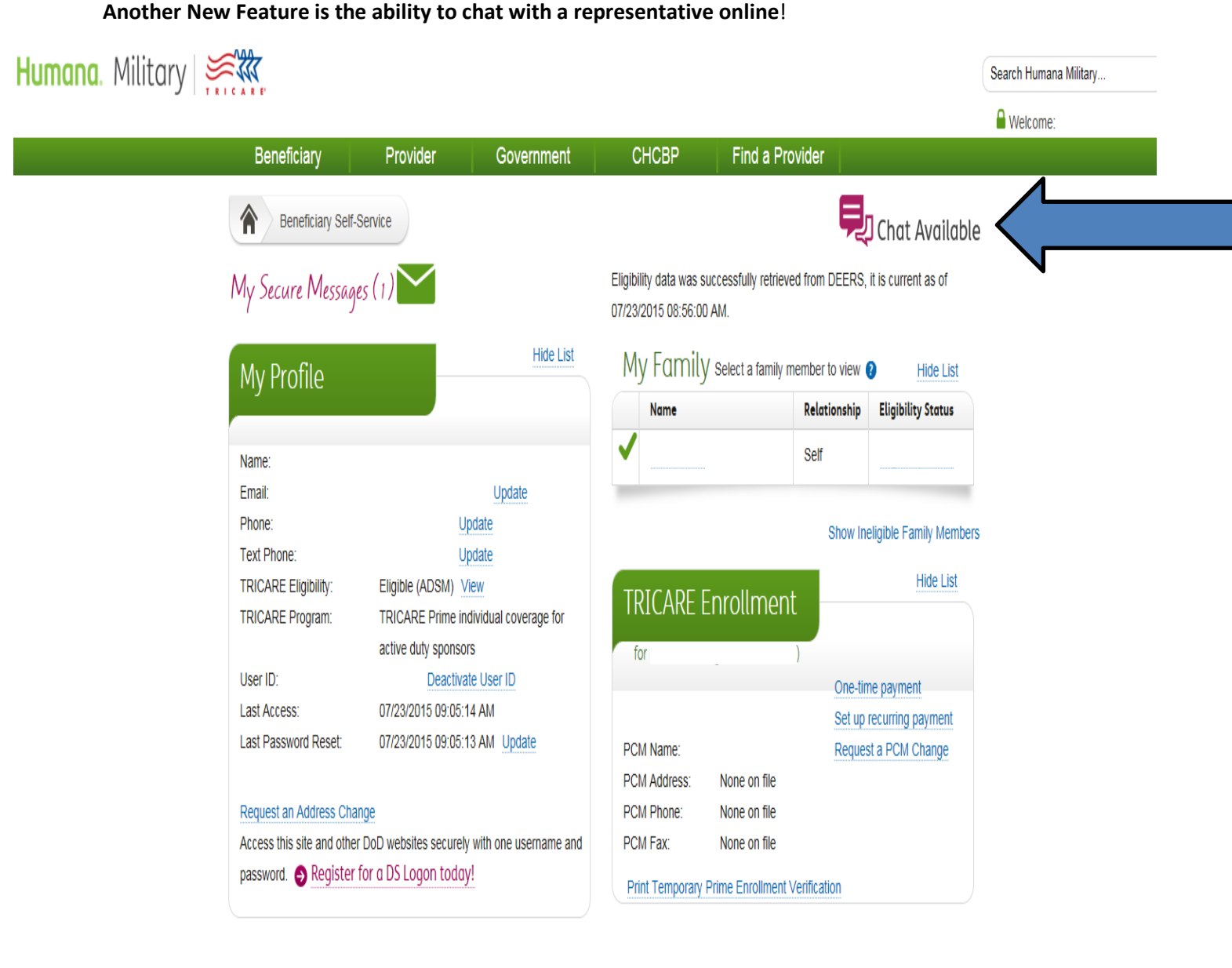

Hide List

## My Communications

| Title                    | Туре    | Date Sent  |            |
|--------------------------|---------|------------|------------|
| Beneficiary Portal Admin | US Mail | 07/23/2015 | View       |
| Email Confirmation       | Email   | 07/23/2015 | View       |
| Email Confirmation       | Email   | 07/23/2015 | View       |
| Newsletters              | Email   | 04/13/2015 | View       |
| k11-44                   |         | 00/00/0045 | ۱ <i>к</i> |

## Referrals and Authorizations

| Date Entered | Services Authorized | Provider                   | Status 🕐 |
|--------------|---------------------|----------------------------|----------|
| 10/15/2014   | General Surgery     | Surgical Associates<br>Llp | Approved |

Hide List

View all for

| Humana                                   | Military.                     | Referrals And Authorizations<br>Referral Details | Time: 10:13 AM<br>Welcome: |
|------------------------------------------|-------------------------------|--------------------------------------------------|----------------------------|
| Auth/Order Numb<br>Case Category:        | er:<br>Approved               |                                                  |                            |
| Patient Informatio                       | n                             |                                                  | Print                      |
| Name:                                    |                               | Sponsor ID:                                      |                            |
| Date Of Birth:                           |                               | Patient ID:                                      |                            |
| Market:                                  |                               | Other Health                                     |                            |
| Service Area:                            |                               | Insurance:                                       |                            |
|                                          |                               | Patient Phone #:                                 |                            |
| Provider Informat                        | ion                           |                                                  | Hide                       |
| PCM:                                     |                               | Rendering:                                       |                            |
| Name:                                    | Naval Hospital Corpus Christi | Name:                                            |                            |
| Address:                                 | 10651 E St                    | Specialty:                                       |                            |
|                                          | Corpus Christi, TX 78419-5130 | Group Name:                                      |                            |
| Phone:                                   | (877) 628-9633                | Address:                                         |                            |
| Fax:                                     | (361) 961-2692                |                                                  |                            |
|                                          |                               | Phone:                                           |                            |
|                                          |                               | Fax:                                             |                            |
| Ordering:                                |                               | Facility:                                        |                            |
| Name:                                    |                               | Name:                                            |                            |
|                                          |                               | Specialty:                                       |                            |
| Address:                                 |                               | Address:                                         |                            |
| <b>D1</b>                                |                               | Phone:                                           |                            |
| Phone:                                   |                               | Fax:                                             |                            |
|                                          |                               |                                                  |                            |
| Case Authorizatio                        | on Information                |                                                  | Hide                       |
| Case Type:                               |                               | Decentration of Defen                            |                            |
| Submitted Date:                          |                               | Processed Date:                                  | Office                     |
| valid Dates                              |                               | Number Of Units Or Visite 4                      | Unice                      |
| Yunu Dutea.                              |                               |                                                  |                            |
| Reason For Referra<br>Initial Diagnosis: | al:                           |                                                  |                            |
| Service                                  |                               | Units Between Dates                              |                            |
| Office Or Op Visit N                     | lew Patient                   | 03 10/01/2014 10/01/201                          | 5                          |
| Office Consult New                       | Or Established Pt             | 01 10/01/2014 03/30/201                          | 5                          |
|                                          |                               |                                                  |                            |